# Logs voor CER verzamelen

## Inhoud

Inleiding Voorwaarden Vereisten Gebruikte componenten Achtergrondinformatie Trace Debugs en Trace Packets inschakelen Lees de kwestie en neem nota van De gevraagde bestanden verzamelen Hang de logpakketten aan uw serviceaanvraag Samenvatting

## Inleiding

In dit document wordt het proces voor het verzamelen van log beschreven voor Cisco Noodhulp Responder (CER). Voor de illustratie wordt een gemeenschappelijk scenario gebruikt.

## Voorwaarden

#### Vereisten

Cisco raadt kennis van de volgende onderwerpen aan:

- Cisco Noodrespons (CER)
- De webpagina van Cisco ER-beheer
- De webpagina van Cisco ER Services

#### Gebruikte componenten

Dit document is gericht op Cisco Noodhulp Responder, versie 7.1 en hoger.

De informatie in dit document is gebaseerd op de apparaten in een specifieke laboratoriumomgeving. Alle apparaten die in dit document worden beschreven, hadden een opgeschoonde (standaard)configuratie. Als uw netwerk live is, moet u de potentiële impact van elke opdracht begrijpen.

### Achtergrondinformatie

Als u met een TAC-ingenieur aan een CER-probleem werkt, zullen ze u op een bepaald moment waarschijnlijk om logbestanden van CER vragen, mogelijk naast sporen van CUCM.

Raadpleeg voor informatie over spoorverzameling in Cisco Unified Communications Manager (CUCM) hoe u Traces kunt verzamelen voor CUCM 9.x, 10.x en 11.x.

In dit scenario, bent u bezig met het oplossen van een probleem met PSAP-callback (Public Safety Answering Point). De TAC engineer heeft u gevraagd de gedetailleerde CER Server, gedetailleerde Java Telephony Application Programming Interface (JTAPI) en Event Viewer bestanden van de CER Publisher te verzamelen voor de duur van een testoproep van het Public Switched Telephone Network (PSTN) naar een Noodlocatie-identificatienummer (ELIN).

Om deze taak te voltooien, dient u:

- Schakel wasemmers en sporenpakketten in.
- reproduceren van de kwestie en nemen nota.
- Verzamel de gevraagde stammen.
- Hang de logpakketten aan uw serviceaanvraag.

### Trace Debugs en Trace Packets inschakelen

Gedetailleerde tracering en debugging worden niet standaard ingeschakeld in CER. TAC heeft om gedetailleerde logbestanden gevraagd voor probleemoplossing. Alvorens de kwestie te reproduceren, zijn er dan ook gedetailleerde sporen en uitwerpselen mogelijk:

- 1. Log in op de webpagina van Cisco ER Administration, of als de toepassingsbeheerder of als gebruiker met de bevoegdheden voor de beheerder van de Noodfunctie van het Respondersysteem.
- 2. Navigeer systeem > serverinstellingen. De CER Publisher is standaard geselecteerd.

| ← → 📾 https://10.12                                                                                                    |
|----------------------------------------------------------------------------------------------------|
| X Share Browser WebEx -                                                                                                    |
| Cisco Emergency Responder Administration                                                                                                    |
| System • ERL • Phone Tracking • ERL Membership • User Management • Reports • 1                                                                                                    |
| Server Settings For CERServerGroup                                                                                                    |
| Ready                                                                                                    |
| Select Server          Publisher (primary)         Subscriber(standby)                                                                                                    |
| - Modify Server Settings                                                                                                    |
| Server Name * Publisher                                                                                                    |
| Host Name teamCER1001pub                                                                                                    |
| Debug Package List       Select All       Clear All         CER_DATABASE       CER_SYSADMIN         CER_REMOTEUPDATE       CER_TELEPHONY         CER_PHONETRACKINGENGINE       CER_AGGREGATOR         CER_ONSITEALERT       CER_GROUP         CER_CALLENGINE       CER_CLUSTER         CER_PROVIDER       CER_CLUSTER |
| Trace Package List       Select All       Clear All         CER_DATABASE       CER_SYSADMIN         CER_REMOTEUPDATE       CER_TELEPHONY         CER_PHONETRACKINGENGINE       CER_AGGREGATOR         CER_ONSITEALERT       CER_GROUP         CER_CALLENGINE       CER_CLUSTER         CER_PROVIDER       CER_CLUSTER |
| Update Settings Cancel Changes                                                                                                    |

- 3. Klik in het gedeelte Lijst van het uitvoerpakket op Alles selecteren.
- 4. Klik in het gedeelte Package List (Verpakking verwijderen) op Alles selecteren.
- 5. Klik op Instellingen bijwerken zoals in de afbeelding:

|                                    |                            |           |                           | - • • • × •                     |
|------------------------------------|----------------------------|-----------|---------------------------|---------------------------------|
| < 🔿 🚟 https://1                    | 0.12 🔎 👻 🖏                 | Ce C      | 👬 Cisco Emergency Res 🛛   | nt ★ ☆                          |
| × O Share Browser                  | WebEx 🔻                    |           |                           |                                 |
| cisco For Cisco I                  | mergency                   | Resp      | onder Administrat         | ion                             |
| System - ERL - Pr                  | hone Tracking 👻            | ERL Mem   | bership 👻 User Management | <ul> <li>Reports • 1</li> </ul> |
| Server Settings For C              | ERServerGrou               | р         |                           |                                 |
| Ready                              |                            |           |                           |                                 |
| Select Server  Subscriber(standby) |                            |           |                           |                                 |
| - Modify Server Setting            | s                          |           |                           |                                 |
| Host Name                          | Publisher<br>teamCER1001pu | ıb        |                           |                                 |
|                                    |                            |           | _                         |                                 |
| Debug Package List                 | Select All                 | Clear All |                           |                                 |
| CER_DATABASE                       |                            | ⊻ ci      | ER_SYSADMIN               |                                 |
| CER_REMOTEUPDA                     | TE                         | ⊻ ci      | ER_TELEPHONY              |                                 |
| CER_PHONETRACK                     | INGENGINE                  | ✓ CI      | ER_AGGREGATOR             |                                 |
|                                    |                            |           | ER_GROUP                  |                                 |
| CER PROVIDER                       |                            |           | IN_COUSTER                |                                 |
|                                    |                            |           |                           |                                 |
| Trace Package List                 | Select All                 | Clear All | ]                         |                                 |
| CER_DATABASE                       |                            | 🗹 ci      | ER_SYSADMIN               |                                 |
| CER_REMOTEUPDA                     | TE                         | 🗹 CE      | ER_TELEPHONY              |                                 |
| CER_PHONETRACK                     | INGENGINE                  | 🗹 C8      | ER_AGGREGATOR             |                                 |
| CER_ONSITEALERT                    |                            | CI        | IR_GROUP                  |                                 |
| CER_CALLENGINE                     |                            | ⊻ c       | ER_CLUSTER                |                                 |
| CER_PROVIDER                       |                            |           |                           |                                 |
| - Update Settings                  | Cancel Cha                 | inges     |                           |                                 |
| <                                  |                            |           |                           | >                               |

6. Als TAC ook om gedetailleerde logbestanden had gevraagd bij de CER-abonnee, selecteert u **Subscriber(standby)** in het gedeelte Select Server en herhaalt u vervolgens stappen 3-5.

Het uitzetten van gedetailleerd het traceren en het zuiveren na de reproductie van kwesties, door alle debug- en spoorpakketten te deselecteren, is facultatief. Er zijn scenario's voor het oplossen van problemen, zoals problemen bij het intermitteren van telefoontjes, waarin u gedetailleerd het traceren en het zuiveren voor een lange tijd kunt moeten verlaten.

## Lees de kwestie en neem nota van

In ons scenario zou u een inkomende vraag van het PSTN aan een Noodlocatie Identificatienummer (ELIN) plaatsen om een mislukking te genereren. TAC heeft de gespreksgegevens nodig, zodat zij een analyse kunnen leveren. In elk scenario voor het oplossen van problemen is het verstrekken van details belangrijk. Onjuiste of ontbrekende informatie kan het onderzoek belemmeren.

Registreer deze informatie voor elke testoproep voor TAC:

- Telefonienummer van de bereikpartij
- genaamd party ELIN
- Starttijd voor oproep
- Eindtijd voor oproepen
- Resultaat van oproep, succes of falen.

Laat uw TAC-ontwerper van deze gegevens weten, per telefoon, via e-mail of met het Case File Uploader-gereedschap.

### De gevraagde bestanden verzamelen

In tegenstelling tot andere Cisco Unified Communications producten gebruikt u de Real-Time Monitoring Tool niet om logbestanden te verzamelen. In CER kunnen de logbestanden worden gedownload van de Cisco ER Service website, onder Systeemmeldingen. De meest frequent benodigde logbestanden voor CER-applicatie voor het oplossen van problemen zijn te vinden in het menu **Systeemmeldingen > CER Logs**.

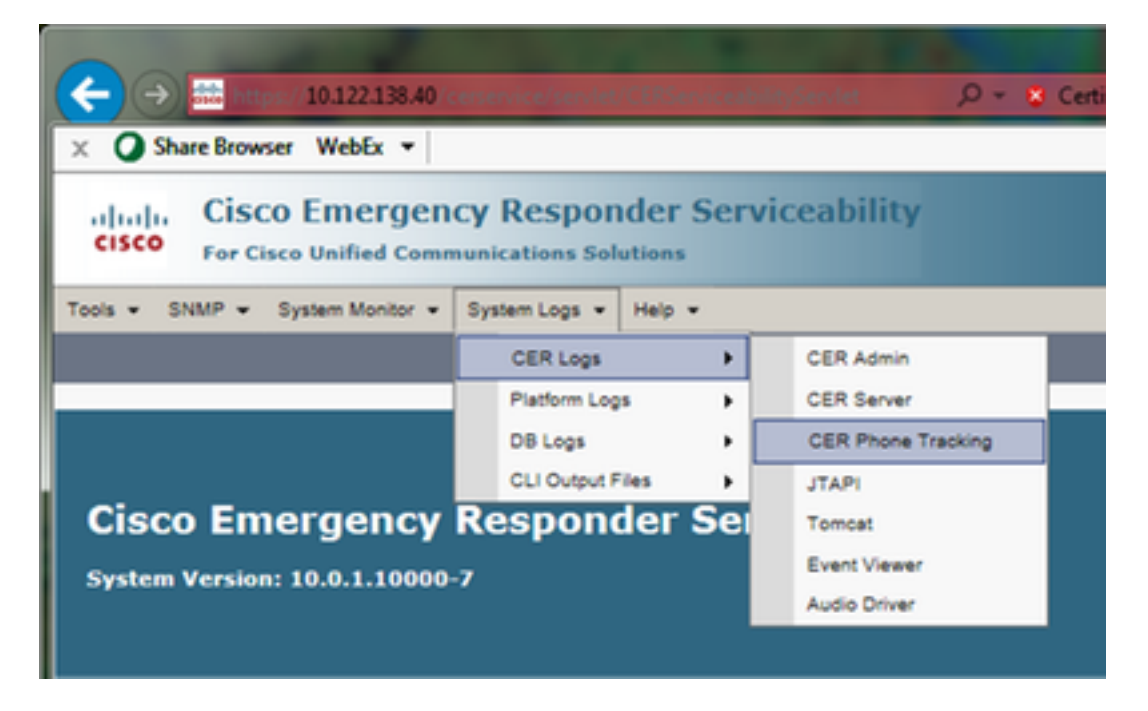

Afhankelijk van uw exacte scenario voor probleemoplossing kan TAC om verschillende reeksen logbestanden vragen. Voor een probleem met het volgen van de schakelaar, kunnen zij de logbestanden van de CER Server, van het CER-telefoontracering en van het Event Viewer aanvragen. Bij een probleem met een back-upstoring kunnen ze de DRS-logbestanden aanvragen bij **systeemvastlegging > Platform Logs**. Raadpleeg het gedeelte <u>Systeemlogboek</u> van de CER-beheergids voor meer informatie over de beschikbare systeemmeldingen.

De webpagina van Cisco ER Services ability op de CER Publisher geeft u toegang tot alleen de logbestanden van de Uitgever. Logbestanden voor de CER-abonnee worden afzonderlijk

verkregen door in te loggen op de Cisco ER Services-webpagina op de CER-abonnee zelf.

Voor ons scenario heeft TAC alleen de CER Server, gedetailleerde JTAPI- en Event Viewer loggen van de CER-uitgever gevraagd.

- 1. Log in op de webpagina Cisco ER Services ability op de CER Publisher, ofwel als toepassingsbeheerder, ofwel als een gebruiker met ten minste bevoegdheden voor de Noodfunctie van Responder.
- 2. Selecteer Systeemlogbestanden > CER Logs > CER Server.
- 3. De pagina Log bestanden op CER Server wordt geopend.

|              | and the second second se | ALC: NOT THE OWNER               |                                 |
|--------------|----------------------------------------------------------------------------------------------------|----------------------------------|---------------------------------|
| <b>(←)</b> ) | https://10.122.138.40/cenervice/sev. 🔎 👻 Certificate error 🖒                                                                                                    | 🗰 Cisco Emergency Responde 🛛     | n * ¤                           |
| 🗴 🔾 Sha      | re Browser WebEx 🔻                                                                                                    |                                  |                                 |
| abab         | Cisco Emergency Responder Serviceability                                                                                                    | Y Navigatio                      | n Cisco ER Serviceability       |
| cisco        | For Cisco Unified Communications Solutions                                                                                                    | Longed in ast administrator   Se | arch Documentation   About   Ic |
| Tools - Sh   | IMP - System Monitor - System Logs - Help -                                                                                                    |                                  |                                 |
|              |                                                                                                    |                                  |                                 |
| CER Server   | Log Files                                                                                                    |                                  |                                 |
| Download     |                                                                                                    |                                  |                                 |
|              | File Name 🛡 🛆                                                                                                    | Last Modified 🛡 🛆                | File Size 🛡 🛆                   |
|              | CERServer01.log                                                                                                    | Mon Aug 15 17:22:18 EDT 2016     | 2048 KB                         |
|              | CERServer02.log                                                                                                    | Tue Aug 16 01:23:46 EDT 2016     | 2048 KB                         |
|              | CERServer03.log                                                                                                    | Tue Aug 16 09:38:32 EDT 2016     | 2048 KB                         |
|              | CERServer04.log                                                                                                    | Tue Aug 16 10:20:59 EDT 2016     | 184 KB                          |
|              | CERServer05.log                                                                                                    | Sat Aug 15 12:46:46 EDT 2015     | 2048 KB                         |
|              | CERServer06.log                                                                                                    | Thu Aug 20 07:29:54 EDT 2015     | 2048 KB                         |
|              | CERServer07.log                                                                                                    | Tue Aug 25 02:07:01 EDT 2015     | 2048 KB                         |
|              | CERServer08.log                                                                                                    | Sat Aug 29 20:50:54 EDT 2015     | 2048 KB                         |
|              | CERServer09.log                                                                                                    | Thu Sep 03 15:28:03 EDT 2015     | 2048 KB                         |
|              | CERServer10.log                                                                                                    | Tue Sep 08 10:11:13 EDT 2015     | 2048 KB                         |
|              | CERServer100.log                                                                                                    | Mon Aug 15 09:13:07 EDT 2016     | 2048 KB                         |
|              | CERServer11.log                                                                                                    | Sun Sep 13 04:48:22 EDT 2015     | 2048 KB                         |
|              | CERServer12.log                                                                                                    | Thu Sep 17 23:27:00 EDT 2015     | 2048 KB                         |
|              | CERServer13.log                                                                                                    | Tue Sep 22 17:31:53 EDT 2015     | 2049 KB                         |
| <            | · · · · · · · · · · · · · · · · · · ·                                                                                                    |                                  | >                               |

- 4. Klik op het pijltje omlaag in de kop Laatst gewijzigd. De logbestanden worden vervolgens per datum gesorteerd, in aflopende volgorde.
- 5. Pak de logbestanden vast die het tijdsbereik voor de testoproep bestrijken en klik op de selectietekens rechts van elk van de bestandsnamen. Wees genereus het is beter om te veel bestanden op te nemen dan te weinig.

| (←)→       | https://10.122.138.40 <enervice certificate="" error="" sex.="" th="" 👻="" 🔎="" 🖒<=""><th>🗱 Cisco Emergency Responde ×</th><th>n * 2</th></enervice> | 🗱 Cisco Emergency Responde × | n * 2                   |
|------------|----------------------------------------------------------------------------------------------------|------------------------------|-------------------------|
| 🗴 📿 Shar   | e Browser WebEx 🔻                                                                                                    |                              |                         |
| cisco      | Cisco Emergency Responder Serviceability<br>For Cisco Unified Communications Solutions                                                               | Navigation                   | Cisco ER Serviceability |
| Tools - SN | MP 🕶 System Monitor 💌 System Logs 💌 Help 💌                                                                                                    |                              |                         |
| CER Server | Log Files                                                                                                    |                              |                         |
| Download   |                                                                                                    |                              |                         |
|            |                                                                                                    |                              |                         |
|            | File Name 🔻 🛆                                                                                                    | Last Modified 🛡 🛆            | File Size 🛡 🛆           |
| <b>v</b>   | CERServer04.log                                                                                                    | Tue Aug 16 10:21:46 EDT 2016 | 187 KB                  |
| <b>I</b>   | stacktrace.log                                                                                                    | Tue Aug 16 10:19:54 EDT 2016 | 118 KB                  |
| <b>I</b>   | systemout.log                                                                                                    | Tue Aug 16 10:10:43 EDT 2016 | 674 KB                  |
| <b>V</b>   | CERServer03.log                                                                                                    | Tue Aug 16 09:38:32 EDT 2016 | 2048 KB                 |
| <b>I</b>   | CERServer02.log                                                                                                    | Tue Aug 16 01:23:46 EDT 2016 | 2048 KB                 |
|            | CERServer01.log                                                                                                    | Mon Aug 15 17:22:18 EDT 2016 | 2048 KB                 |
|            | stacktrace.log.1                                                                                                    | Mon Aug 15 13:01:01 EDT 2016 | 1026 KB                 |
|            | CERServer100.log                                                                                                    | Mon Aug 15 09:13:07 EDT 2016 | 2048 KB                 |
|            | CERServer99.log                                                                                                    | Mon Aug 15 00:58:29 EDT 2016 | 2048 KB                 |
|            | CERServer98.log                                                                                                    | Sun Aug 14 16:51:23 EDT 2016 | 2048 KB                 |
|            | CERServer97.log                                                                                                    | Sun Aug 14 08:37:50 EDT 2016 | 2048 KB                 |
|            | CERServer96.log                                                                                                    | Sun Aug 14 00:25:07 EDT 2016 | 2048 KB                 |
|            | CERServer95.log                                                                                                    | Sat Aug 13 16:22:47 EDT 2016 | 2048 KB                 |
|            | CERServer94.log                                                                                                    | Sat Aug 13 08:07:58 EDT 2016 | 2048 KB 💙               |
| <          |                                                                                                    |                              | >                       |

6. Klik op **Download (Downloaden).** CER verpakt de geselecteerde bestanden als één CERServerLogs.zip archiefbestand waarmee uw browser kan worden gedownload. Opslaan in een nieuwe map zodat de bestanden zich blijven organiseren.

| (←) → ■      | - 10.122.138.40 (construction β + 😵       | Certificate error 🖒 🗰 Cisco Emerge  | ency Responde ×                              | n * ¤             |
|--------------|-------------------------------------------|-------------------------------------|----------------------------------------------|-------------------|
| × 🔾 Share    | Browser WebEx 👻                           |                                     |                                              |                   |
| cisco        | Cisco Emergency Responder Solutions       | Serviceability                      | Navigation Cisco<br>administrator Search Doc | ER Serviceability |
| Tools + SNM  | P • System Monitor • System Logs • Help • |                                     |                                              |                   |
| CER Server I | .og Files                                 |                                     |                                              |                   |
| Download     |                                           |                                     |                                              |                   |
|              | File Name 🔻 🛆                             | Last M                              | odified 🔻 🔺                                  | File Size 🛡 🛆     |
| <b>v</b>     | CERServer04.log                           | Tue Aug 16 1                        | 0:21:46 EDT 2016                             | 187 KB            |
| <b>V</b>     | stacktrace.log                            | Tue Aug 16 1                        | 0:19:54 EDT 2016                             | 118 KB            |
| <b>V</b>     | systemout.log                             | Londing plance whit                 | 0:43 EDT 2016                                | 674 KB            |
| <b>V</b>     | CERServer03.log                           | Loading, please wait.               | 8:32 EDT 2016                                | 2048 KB           |
| <b>I</b>     | CERServer02.log                           | Tue Aug 16 0                        | 1:23:46 EDT 2016                             | 2048 KB           |
|              | CERServer01.log                           | Mon Aug 15 1                        | 7:22:18 EDT 2016                             | 2048 KB           |
|              | stacktrace.log.1                          | Mon Aug 15 1                        | 3:01:01 EDT 2016                             | 1026 KB           |
|              | CERServer100.log                          | Mon Aug 15 0                        | 9:13:07 EDT 2016                             | 2048 KB           |
|              | CERServer99.log                           | Mon Aug 15 0                        | 0:58:29 EDT 2016                             | 2048 KB           |
|              | CERServer98.log                           | Sun Aug 14 1                        | 6:51:23 EDT 2016                             | 2048 KB           |
|              | CERServer97.log                           | Sun Aug 14 0                        | 8:37:50 EDT 2016                             | 2048 KB           |
|              | 9                                         |                                     |                                              | 2048 KB           |
|              | Do you want to open or save CERServerLo   | gs.zip (413 KB) from 10.122.138.40? |                                              | 2048 KB           |
|              | 9                                         |                                     | Open Save 🔻                                  | Cancel 2048 KB    |
| <            |                                           |                                     | are the second                               | >                 |

- 7. Selecteer **Systeemmeldingen > CER Logs > JTAPI** en herhaal stappen 4-6 om een **JTAPIL**bestand te downloaden.
- 8. Selecteer Systeemmeldingen > CER Logs > Event Viewer en herhaal stappen 4-6 om een

#### EventLogs.zip-bestand te downloaden.

Bestandsverzameling is nu voltooid, zoals in de afbeelding wordt weergegeven:

| 😋 🍚 🔍 « Documents                                                     | PSAP Callback Failure                  | • • 49            | Search PSAP Callbac | ck Failure    | х<br>,Р |
|-----------------------------------------------------------------------|----------------------------------------|-------------------|---------------------|---------------|---------|
| Organize 👻 Share with 🔹                                               | Burn New folder                        | r                 |                     | 8= • 🔳        | 0       |
| ★ Favorites ■ Desktop                                                 | Documents lib<br>PSAP Callback Failure | rary              | Arran               | ge by: Folder | •       |
| Downloads                                                             | Name                                   | Date modified     | Туре                | Size          |         |
| Recent Places                                                         | CERServerLogs                          | 8/16/2016 9:57 AM | Compressed (zipp    | 215 KB        |         |
| 🔁 Libraries                                                           | 🚹 EventLogs                            | 8/16/2016 9:57 AM | Compressed (zipp    | 64 KB         |         |
| Documents                                                             | 🚹 JTAPILogs                            | 8/16/2016 9:55 AM | Compressed (zipp    | 479 KB        |         |
| <ul> <li>Music</li> <li>         ■ Pictures         ▼     </li> </ul> |                                        |                   |                     |               |         |
| 3 items                                                               |                                        |                   |                     |               |         |

### Hang de logpakketten aan uw serviceaanvraag

Nu u de logpakketten CER Server, JTAPI en Event Viewer hebt gedownload, moet u deze aan uw serviceaanvraag toevoegen.

Terwijl deze bestanden mogelijk klein genoeg zijn om via e-mail te reizen, is het gebruik van het Case File Uploader gereedschap sneller en elimineert het giswerk.

- 1. Bladeren naar https://cway.cisco.com/csc.
- 2. U wordt terugverwezen naar een loginpagina. Meld u aan bij de gebruikersnaam en het wachtwoord voor CCO, zoals in de afbeelding:

| tisco.com Login Page X                                  |                                                                         |
|---------------------------------------------------------|-------------------------------------------------------------------------|
| ← → C 🗋 https://sso.cisco.com/autho/forms/CDClogin.html | P 😭 🚺 🔳 🔳                                                               |
|                                                         | ۹ ا                                                                     |
| Log In                                                  |                                                                         |
| Language: English •                                     |                                                                         |
| Log into an Existing Account                            | Create A New Account<br>There are various levels of access depending on |
| yourccoid                                               | registration and find the level that is most<br>appropriate for you.    |
| Password                                                | Register Now                                                            |
| Log In                                                  |                                                                         |
| Forgot your user ID and/or password?                    |                                                                         |
|                                                         | *                                                                       |

3. Dit brengt u naar het Case File Uploader gereedschap, zoals in de afbeelding:

| atta Support Case Uploader X          | TRUE IN A DOWN                               |         |
|---------------------------------------|----------------------------------------------|---------|
| ← → C 🔒 https://cway.cisco.co         | m/csc/                                       | ☆ 🖸 🗾 ≡ |
| Case File Uplo                        | ader                                         | 00      |
| Case File U<br>Attaching your files t | Uploader<br>to a Cisco Support Case is easy. |         |
| Enter your Cisco TAC                  | C Case Number                                |         |
| 2 Add your files                      |                                              |         |
| 3 Add file descriptions               |                                              |         |
|                                       | Upload                                       |         |

Voer het nummer van uw serviceaanvraag in.

Voeg uw CERServerLogs.zip, JTAPILogs.zip en EventLogs.zip bestanden toe.

Voeg één bestandsbeschrijving toe voor alle drie bestanden. Dit is een goede gelegenheid om uw problemen reproductieopmerkingen met uw TAC-ingenieur te communiceren, bijvoorbeeld:

```
PSAP callback from 555-555-1212 to ELIN 555-555-0100 failed
Call start: 8/16 9:35 AM
Call end: 8/16 9:36 AM
Caller heard fast busy
Klik op Upload.
```

4. Het gereedschap Case File Uploader toont een uploadstatus. Wacht tot het uploaden is voltooid, zoals in de afbeelding.

| → C A htt                                                            | ps://cway.cisco.com/csc/?requ                                                                                             | iestID=                        |                |     |
|----------------------------------------------------------------------|----------------------------------------------------------------------------------------------------|--------------------------------|----------------|-----|
| diada Ca                                                             | ise File Uploader                                                                                                    |                                |                | 0 6 |
|                                                                      | Uple                                                                                                    | oad Status (3 of 3)            |                |     |
|                                                                      |                                                                                                    | 100%                           |                |     |
| Upload Dat                                                           | 47                                                                                                    | 78.9 KB/478.9 KB               |                |     |
| Name<br>Description<br>Category<br>Status<br>Type<br>Size<br>Elapsed | JTAPILogs.zip<br>PSAP callback from 555-555<br>log_values<br>COMPLETED<br>application/x-zip-compresse<br>478.9 KB<br>1.3s | i-1212 to ELIN                 |                |     |
| ) Files In Pro                                                       | OGRESS Add More                                                                                                    |                                |                |     |
| Files Com                                                            | olete                                                                                                    |                                |                |     |
| File Name                                                            |                                                                                                    | Progress                       | Elapsed (3.9s) |     |
| ✓ EventLogs.z                                                        | ip                                                                                                    | (63.1 KB / 63.1 KB) (100.0%)   | 1.5s           | ~   |
| ✓ CERServerL                                                         | ogs.zip                                                                                                    | (214.4 KB / 214.4 KB) (100.0%) | 1s             | ~   |
|                                                                      |                                                                                                    |                                |                |     |

5. Sluit het browser venster.

Ten slotte, zorg ervoor dat u uw TAC ingenieur uw nota's van de reproductie van uw probleem hebt gegeven, of door het uploadtool, via e-mail, of op de telefoon.

## Samenvatting

U hebt net geleerd hoe u logbestanden van CER voor TAC kunt verzamelen. We hebben hangende debugs en sporen doorgestuurd, de kwestie gereproduceerd, logbestanden verzameld van de Cisco ER Services-webpagina, efficiënt bestanden toegevoegd aan uw serviceaanvraag en problemen reproductieopmerkingen doorgeven aan uw TAC-ingenieur.